高等学校应用型特色规划教材

# 中文版Photoshop CS6 平面设计教程

孟克难 王靖云 王京石 编著

清华大学出版社 <sup>北京</sup>

# 中文版Photoshop 第5章 修图工具的应用

2

Photoshop作为平面设计的首 选软件,对图像进行修改的功 能有很多,工具箱中也提供了 很多种修图的工具,通过这些 工具可以在图像中直接作用, 产生所需的图像效果。

### 中文版Photoshop CS6平面5:1数程图章工具

◆图章工具,顾名思义,功能与日常生活中使用 的图章类似,可以将图章工具上的图像复制到 单击的位置,就像平时用图章来盖章一样。在 Photoshop中提供了两种图章工具,分别为仿 制图章工具和图案图章工具。右击工具箱中的 "图章"工具按钮,弹出快捷菜单,从中可以 选择所需的图章工具,如图5-1所示。

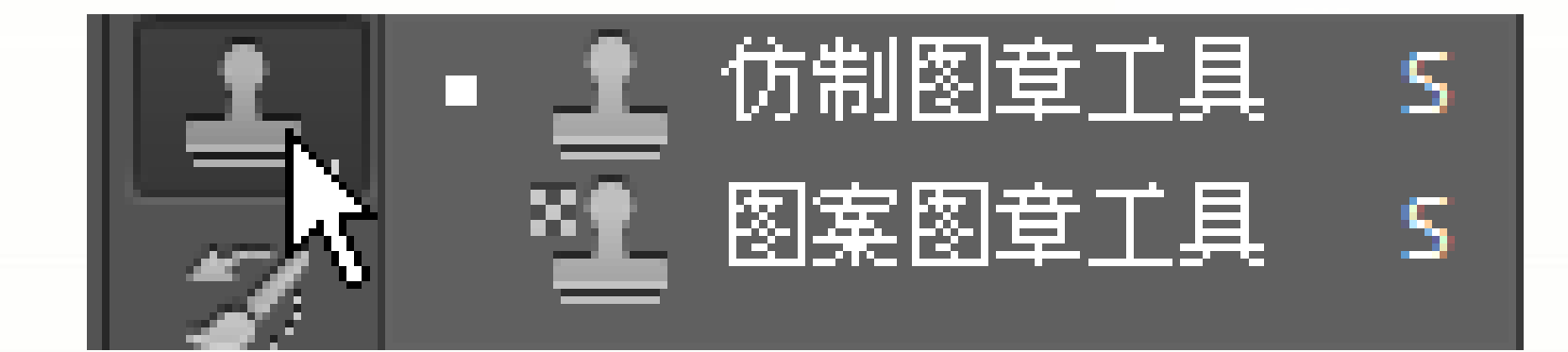

中文版Photoshop CS6平面设计教程 5.1.1 仿制图章工具

- "仿制图章工具"主要用于将图像的一部分绘制到同一图像的 另一部分或绘制到具有相同颜色模式的任何打开的文档的另一 部分。也可以将一个图层的一部分绘制到另一个图层。仿制图 章工具对于复制对象或移去图像中的缺陷很有用。
  - (1) 在图5-1中选择"仿制图章工具",此时弹出工具选项栏,如图5-2 所示,从中可以设置仿制图章的相关属性
  - (2) 可通过将指针放置在任意打开的图像中,然后按住Alt键并单击来设置取样点。
  - 🧶 (3) 在要校正的图像部分上拖移,如图5-3所示。

上 🔹 👔 🛂 模式: 正常 💠 不透明度: 100% 🔹 🧭 流星: 100% 🗸 🗹 对齐 样本: 当前图层 💠 🔍 🧭

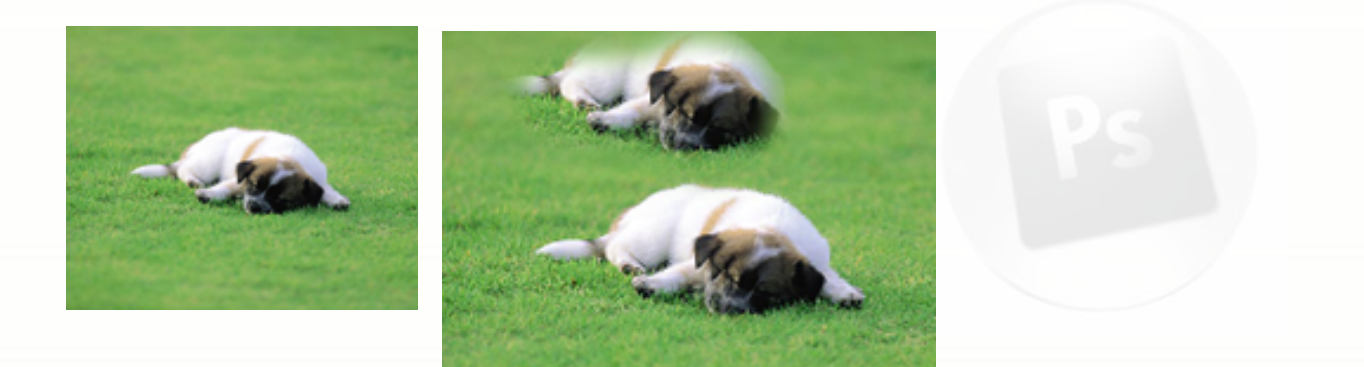

中文版Photoshop CS6平面设计教程 5.1.2 图案图章工具

◆"图案图章工具"可以将Photoshop自带 的图案或定义的图案填充到图像中(也可 在创建选择区域进行填充)。"图案图章 工具"的工具选项栏如图5-9所示,和" 仿制图章工具"中的选项设置一样,不同 的是"图案图章工具"直接用图案进行填 充,并不需要按住Alt键进行取样。

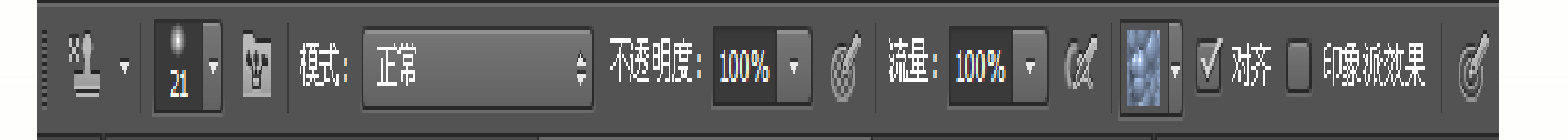

# 中文版Photoshop CS6 5.2 局部修复工具

●当图像的局部出现一些瑕疵时, 可以使用Photoshop中提供的 局部修复工具,包括污点修复 画笔工具、修复画笔工具、修 补工具、红眼工具,每个工具 的具体操作如下。

#### 中文版Photoshop CS6平面设计教 5.2.1 污点修复画笔工具

☞污点修复画笔工具可以快速移去照片中的污点 和其他不理想部分。污点修复画笔的工作方式 与修复画笔类似: 它使用图像或图案中的样本 像素进行绘画,并将样本像素的纹理、光照、 透明度和阴影与所修复的像素相匹配。与修复 画笔不同,污点修复画笔不要求指定样本点, 而是自动从所修饰区域的周围取样,如图5-12

所示。

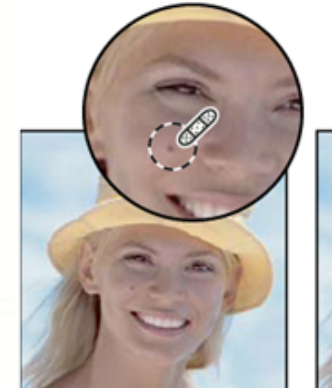

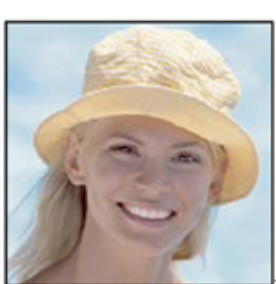

中文版Photoshop CS6平面设计教程 5.2.2 修复画笔工具

◎修复画笔工具可用于校正瑕疵,使瑕疵消失在 周围的图像中。与仿制工具一样,使用修复画 笔工具可以利用图像或图案中的样本像素来绘 画。但是,修复画笔工具还可将样本像素的纹 理、光照、透明度和阴影与所修复的像素进行 匹配。从而使修复后的像素不留痕迹地融入图 像的其余部分,如图5-15所示。

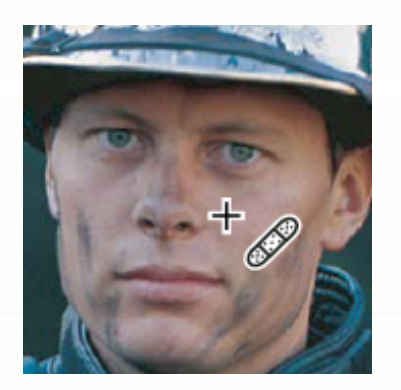

8

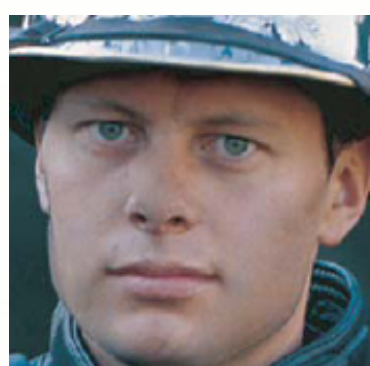

中文版Photoshop CS6平面设计教程

●通过使用修补工具,可以用其他区域或图案中的像素来修复选中的区域。像修复画笔工具一样,修补工具会将样本像素的纹理、光照和阴影与源像素进行匹配,如图5-17所示。还可以使用修补工具来仿制图像的隔离区域。

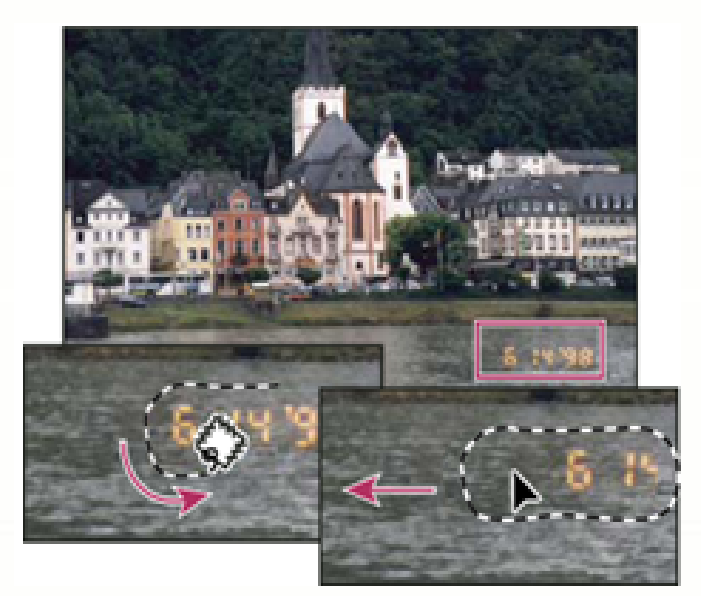

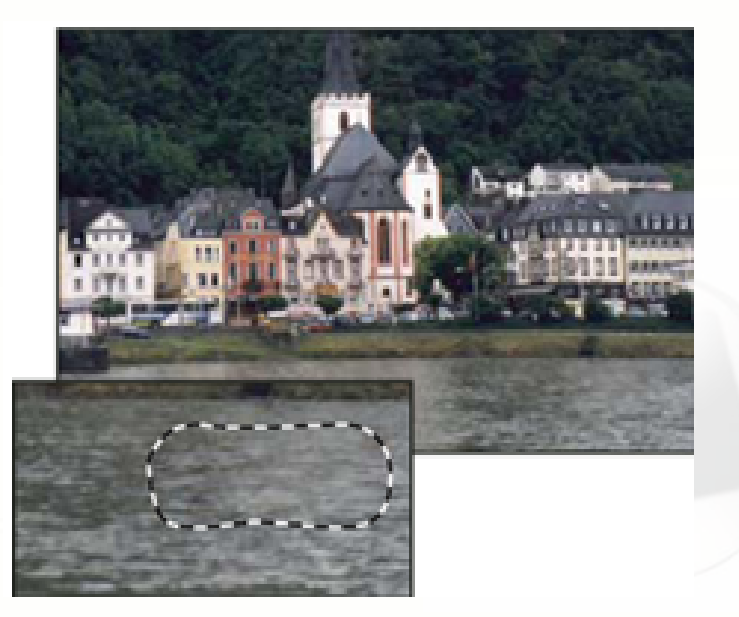

5.2.3 修补工具

#### 5.2.4 红眼工具

中文版Photoshop CS6平面设计教程

10

◆红眼工具可移去用闪光灯拍摄的人像或动物照片中的红眼,也可以移去用闪光灯拍摄的动物照片中的白色或绿色反光。

- (1)单击工具箱中的(红眼工具)按钮,显示红眼工具选项栏,如图5-19所示。
- (2) "瞳孔大小"选项可以增大或减小受红眼工具 影响的区域;"变暗量"选项可以设置校正的暗度
- (3) 在照片中红眼的部分拖动鼠标,消除人物的红眼,如图5-20所示。

0

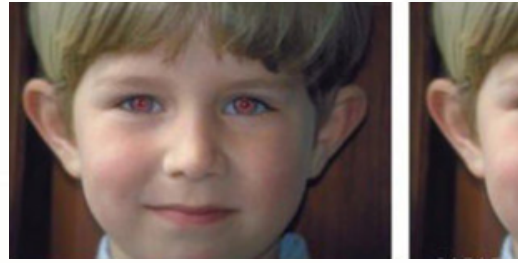

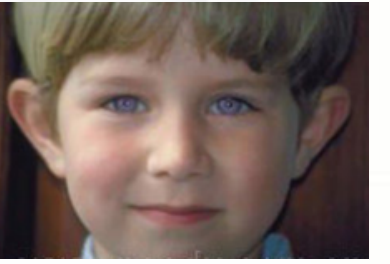

#### 中文hiphotoshop CSG 5.3 橡皮擦工具组

一当图像中出现多余的部分 时,可以直接使用橡皮擦工 具组中的工具擦除图像。橡 皮擦工具组包括"橡皮擦" 工具、"背景色橡皮擦"工 具和"魔术橡皮擦"工具。

中文版Photoshop CS6平面设计教程

- 橡皮擦工具可将像素更改为背景色或透明。如果您正在背景中或已锁定透明度的图层中工作,像素将更改为背景色;否则,像素将被抹成透明。
- "橡皮擦"工具用于擦除图像颜色。使用方法 很简单,只需移动到需要擦除的位置然后来回 拖动就可以了。如果正在背景中或在透明被锁 定的图层中工作,像素将更改为背景色(如图5-21所示),否则像素将被抹成透明(如图5-22所 示)。
- 在"橡皮擦"工具的选项栏中,除了可以设置 不透明度和流量之外,在"模式"下拉列表框 中还提供了3种擦除方式,如图5-23所示,分别 是"画笔"、"铅笔"和"块"。

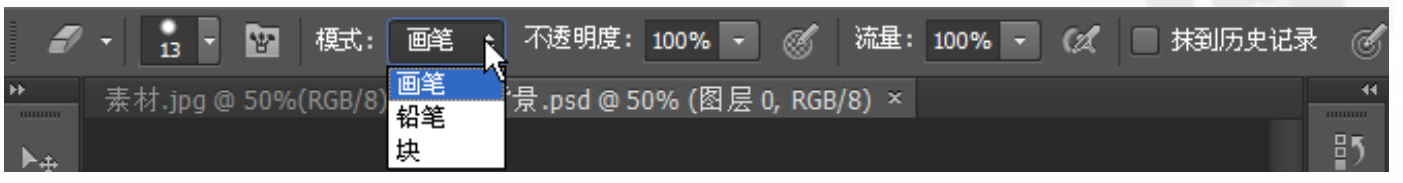

5.3.1 橡皮擦工具

以上内容仅为本文档的试下载部分,为可阅读页数的一半内容。如要下载或阅读全文,请访问: <u>https://d.book118.com/276204125052010220</u>